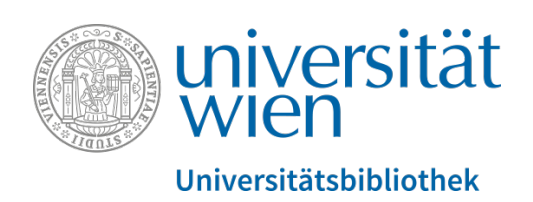

# Anleitung zum Anlegen eines persönlichen

# **Schnellsuche-Sets**

im

# **Datenbankservice / MetaLib**

erstellt vom Team E-Ressourcen

Stand Oktober 2017

Kontakt: datenbanken.ub@univie.ac.at

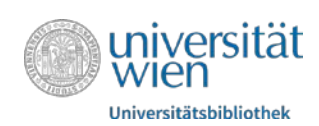

## Inhaltsverzeichnis

| 1. Persönliche Anmeldung                 | . 3 |
|------------------------------------------|-----|
| 2. Anlegen eines neuen Schnellsuche-Sets | .4  |
| 3. Benennung des neuen Schnellsuche-Sets | .5  |
| 4. Setverwaltung                         | .6  |
| 5. Suche nach Datenbanken                | .7  |
| 6. Datenbanken hinzufügen                | . 8 |
| 7. Zuordnung der Datenbanken             | .9  |
| 8. Schnellsuche-Set anzeigen             | 10  |

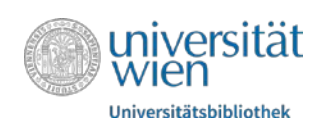

#### 1. Persönliche Anmeldung

Um ein Schnellsuche-Set anlegen zu können, ist eine Anmeldung mit dem u:account notwendig.

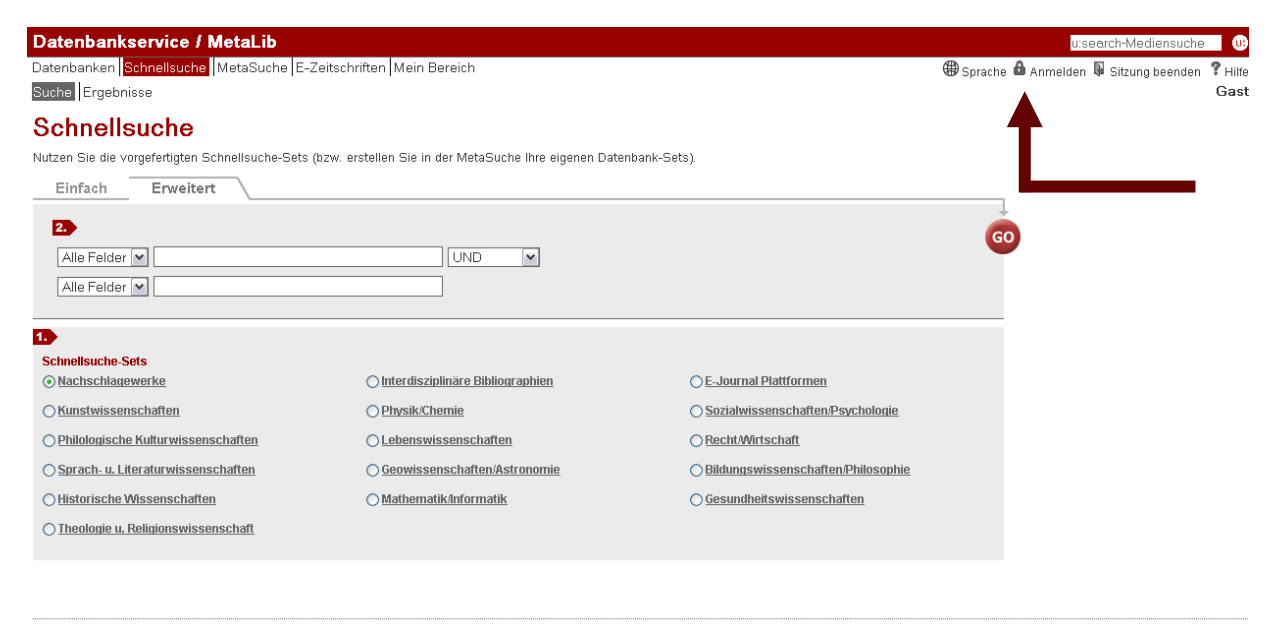

HILFE zur Schnellsuche

Schritt 1: Schnellsuche-Set auswählen ©/C
 Schritt 2: Suchbegriff(e) eingeben

Warum sind einige Schnellsuche-Sets bzw. Datenbanken mit einem Schloss-Symbol versehen?

Welche Vorteile haben Sie durch eine Anmeldung? Sie können sich persönliche Schnellsuche-Sets mit Ihren bevorzugten Datenbanken zusammenstellen und Ihre Suchanfragen und -ergebnisse unter "Mein Bereich" für ein spätere Verwendung speichern.

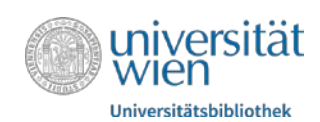

### 2. Anlegen eines neuen Schnellsuche-Sets

Nach erfolgter Anmeldung können Sie im Menüpunkt Mein Bereich/ Meine Datenbanken

mit 🛅 ein neues Suchset anlegen.

| Datenbanken Schne<br>Meine Suchergebnis | Illsuche MetaSuche<br>se Meine Datenba | e E-Zeitschriften <mark>Me</mark><br>nken Meine E-Zeitso | <mark>in Bereich</mark><br>chriften Historie Einstellungen |     |          |              |
|-----------------------------------------|----------------------------------------|----------------------------------------------------------|------------------------------------------------------------|-----|----------|--------------|
| Meine Date                              | enbanken                               |                                                          |                                                            |     |          |              |
| Erstellen Sie Ihre persi                | önlichen Schnellsuch                   | e-Sets mit den zuvor a                                   | usgewählten Datenbanken.                                   |     |          |              |
| Wählen Sie ein Set<br>Temporäres Set    | aus:                                   |                                                          | Zwischenablage                                             |     |          |              |
|                                         |                                        | 七~唱台                                                     |                                                            |     |          | <b>F</b> a @ |
| Name                                    | Тур                                    | Aktionen                                                 | Name                                                       | Тур | Aktionen |              |

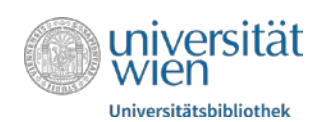

#### 3. Benennung des neuen Schnellsuche-Sets

Das Schnellsuche-Set kann mit einem beliebigen *Namen* benannt und mit einer *Beschreibung* versehen werden.

Klicken Sie auf Speichern, um den Vorgang abzuschließen

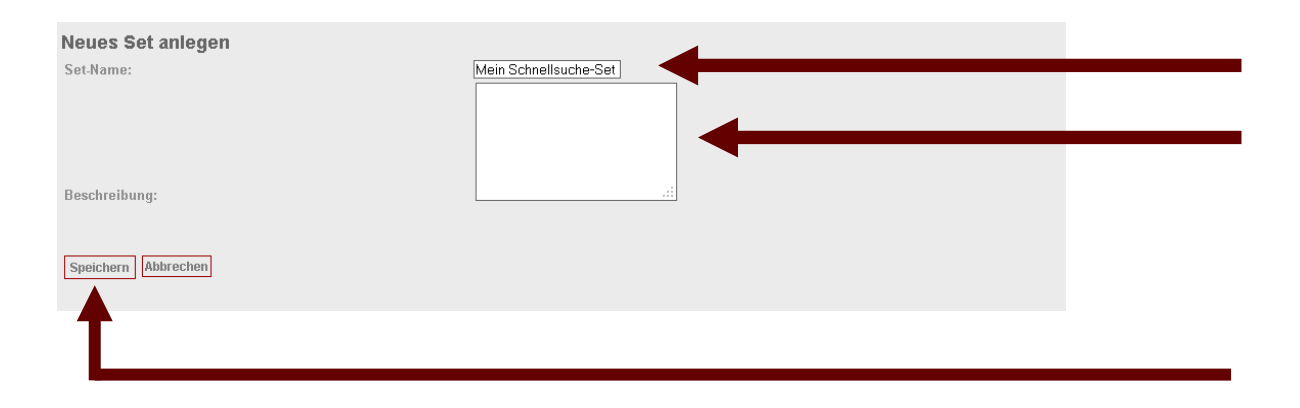

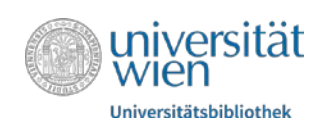

### 4. Setverwaltung

Mit 🟷 können Sie Ihr Set umbenennen und /oder Ihre Beschreibung ändern. Mit 💼 können Sie Ihr Set oder Ihre Datenbanken aus der Zwischenablage löschen.

 Datenbankservice / MetaLib

 Datenbanken
 Schnellsuche
 MetaSuche
 E-Zeitschriften
 Mein Bereich

 Meine Suchergebnisse
 Meine Datenbanken
 Meine E-Zeitschriften
 Historie
 Einstellungen

#### Meine Datenbanken

Erstellen Sie Ihre persönlichen Schnellsuche-Sets mit den zuvor ausgewählten Datenbanken.

| Wählen Sie ein Set aus:<br>Temporäres Set | ♥ ⇔ |             | Zwischenablage |     |          |          |
|-------------------------------------------|-----|-------------|----------------|-----|----------|----------|
|                                           |     | 10 10 10 10 |                |     |          | <b>6</b> |
| Name                                      | Тур | Aktione     | Name           | Тур | Aktionen |          |

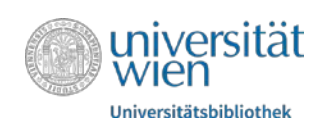

#### 5. Suche nach Datenbanken

Im Reiter *Suche* können Sie ein Stichwort oder den Titel einer Datenbank eingeben und zusätzlich noch ein Fachgebiet und einen Datenbank-Typ auswählen. Wenn Sie ein *Fachgebiet* (z.B. Kunstwissenschaften) oder einen *Typ* (z.B. Bibliographie) wählen, dann bekommen Sie eine Liste mit Datenbanken, die diese beiden Kriterien gemeinsam haben (z.B. alle Bibliographien im Fachgebiet Kunstwissenschaften).

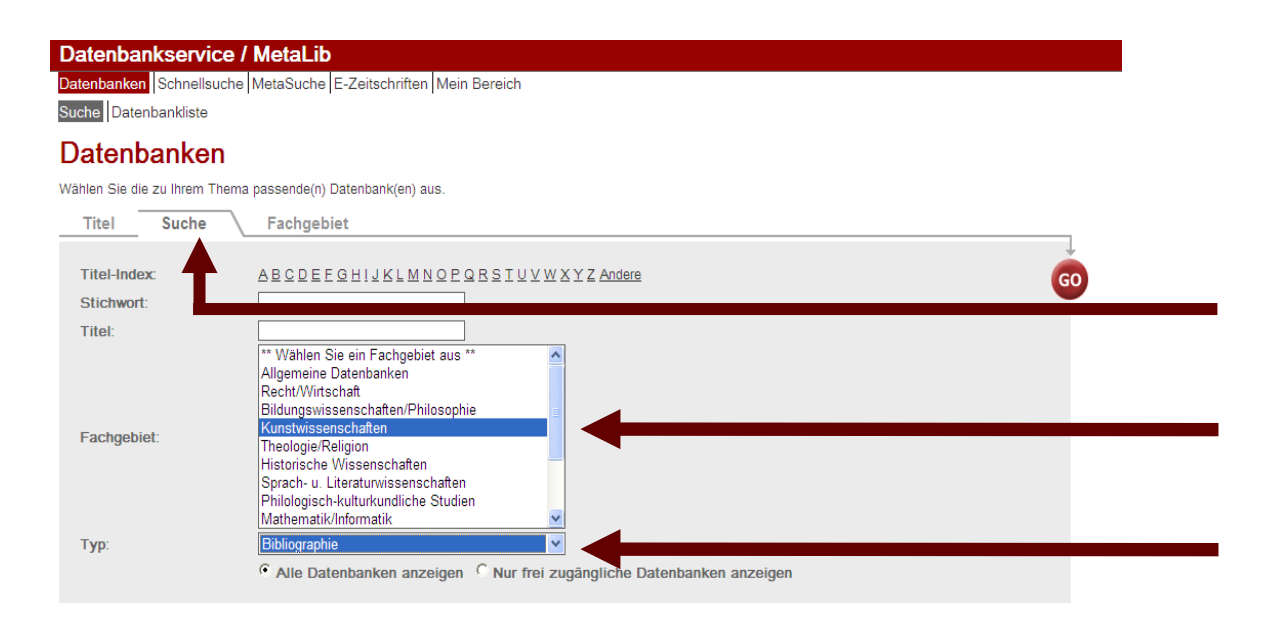

Bitte beachten Sie, dass nur metasuch-fähige Datenbanken in ein Schnellsuche-Set importiert werden sollen. metasuch-fähig bedeutet, dass mehrere Datenbanken gleichzeitig mit einer Suchanfrage durchsucht werden können. Diese sind am Lupensymbol Q erkennbar.

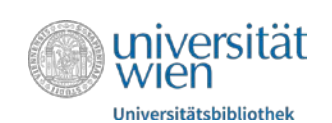

| Barbarbarbarbarbarbarbarbarbarbarbarbarba                                    |                                         |                                                                       |                     |
|------------------------------------------------------------------------------|-----------------------------------------|-----------------------------------------------------------------------|---------------------|
| Datenbankservice / MetaLib                                                   |                                         |                                                                       |                     |
| Sucha Disconsistentia                                                        |                                         | Neue/Test-Datenbar                                                    |                     |
| Social Management                                                            |                                         |                                                                       |                     |
| Datenbankliste                                                               |                                         |                                                                       |                     |
| Suche nach "Fachgebiet-Kunstwissenschaften, Typ-Bibliographie" gefunden 56 D | atenbanken                              |                                                                       |                     |
| Tabellenansicht Kurzansicht                                                  |                                         |                                                                       |                     |
| AAT - DDM                                                                    | Gehe zu MetaSuche                       |                                                                       | «Vorherige Nachste» |
| Name                                                                         |                                         | Тур                                                                   | Aktionen            |
| AAT - Art & Architecture Thesaurus                                           |                                         | Worterbuch / Thesaurus,<br>Bibliographie                              | (1)⊕                |
| ABM - ARTbibliographies Modern 2000 Stor Topics                              |                                         | Bibliographie                                                         | 0.00                |
| AHCI- Arts & Humanities Citation Index [JBW SIFX] 100-08                     |                                         | Bibliographie                                                         | ().⊕Q,              |
| AKL - Allgemeines Künstlerlevikon - Internationale Künstlerdatenbank 🎫       | róin de                                 | Biographisches Nachschlagewerk<br>, Bibliographie                     | (1)⊕Q,              |
| American music resource                                                      |                                         | Bibliographie                                                         | 0.€                 |
| Arshinform - Internationale Architektur-Datenbank                            |                                         | Nachschlagewerk,<br>Diographisches Nachschlagewerk<br>, Bibliographie | (i) 🖲               |
| Architekbur (OLC-SSG) [URW O SHA                                             |                                         | Bibliographie                                                         | (i).⊕Q,             |
| Aria Database                                                                |                                         | Bibliographie , Nachschlagewerk                                       | (1)⊕                |
| Art & Architecture Index (URBW \$ SER)                                       |                                         | Bibliographie                                                         | <b>①⊗Q</b>          |
| Avery Index to Architectural Periodicals 📩 тон-оп                            |                                         | Bibliographie                                                         | 0.⊕Q.               |
| BASE - Bielefeld Academic Search Engine                                      | BASE - Bielefeld Academic Search Engine |                                                                       | ©€                  |
| Biverische Staatsbiblichek - Katalog der Notendrucke, Musikbücher und t      | fusikzeitschriften 12.Ausgab            | Bibliographie , Katalog                                               | (]⊕                 |
| BHA - Bibliography of the History of Art UBW \$397X \$ 100-00                |                                         | Bibliographie                                                         | 0.⊕Q,               |
| BHI - British Humanities Index (Utim Sara) 700-00                            |                                         | Bibliographie                                                         | (1)⊕Q,              |
| Biografisches Verzeichnis für Theater, Tanz und Musik 🔯 co./ovo              |                                         | Biographisches Nachschlagewerk<br>, Bibliographie                     | (i) •               |
| BMS - Bibliographie des Musikschriftums online [UEW 🔆 SFX] 🛃 tomon           |                                         | Bibliographie                                                         | (].⊕0,              |
| Brockhaus, Riemann Musiklevikop 🗐 veutrart                                   |                                         | Nachschlagewerk,<br>Biographisches Nachschlagewerk<br>, Bibliographie | ©€                  |
| Census of Antique Works of Art and Architecture known in the Renaissance     | 1                                       | Bibliographie , Bild / Multimedia                                     | (1)⊕                |
| CPCI-SSH - Conference Proceedings Citation Index - Social Sciences & H       | umanities UBW SEX                       | Bibliographie                                                         | (1)⊕Q.              |

### 6. Datenbanken hinzufügen

Mit einem Klick auf  $\textcircled{\bullet}$  können Sie Datenbanken in *Mein Bereich* speichern und danach auch zu einem eigenen Schnellsuche-Set hinzufügen. In *Mein Bereich* übernommene Datenbanken erkennen Sie an  $\textcircled{\bullet}$ .

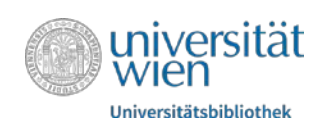

#### 7. Zuordnung der Datenbanken

Wählen Sie den Menüpunkt *Mein Bereich* in *Meine Datenbanken* und Sie finden Ihre ausgewählten Datenbanken in der Zwischenablage. Ordnen Sie mit  $\bigcirc$  die gewünschten Datenbanken Ihrem Set zu. Sie können nur schon in der Zwischenablage enthaltene Datenbanken zu eigenen Schnellsuche-Sets zusammenstellen oder mit  $\bigotimes$  auch aus dem Set löschen.

| Zwischenablage                                                                  |                                                      |          |             |
|---------------------------------------------------------------------------------|------------------------------------------------------|----------|-------------|
|                                                                                 |                                                      |          | <b>Fb d</b> |
| Name                                                                            | Тур                                                  | Aktionen | ^           |
| Art & Architecture Index                                                        | Bibliographie                                        | €×i      |             |
| ABM - ARTbibliographies Modern                                                  | Bibliographie                                        | €×i      |             |
| ARTstor                                                                         | Bild / Multimedia                                    | €×i      |             |
| AHCI - Arts & Humanities Citation Index                                         | Bibliographie                                        | Geu      |             |
| Humanities International Complete                                               | Bibliographie                                        | €×i      |             |
| Philosopher's Index                                                             | Bibliographie                                        | €×i      |             |
| Grove Music Online                                                              | Nachschlagewerk                                      | €×i      |             |
| <u> AKL - Allgemeines Künstlerlexikon -</u><br>Internationale Künstlerdatenbank | Biographisches<br>Nachschlagewerk ,<br>Bibliographie | $\odot$  |             |
| Grove Art Online                                                                | Nachschlagewerk                                      | €×i      |             |
| BHA - Bibliography of the History of Art                                        | Bibliographie                                        | €×i      |             |
| BHI - British Humanities Index                                                  | Bibliographie                                        | ൈറെറെ    |             |

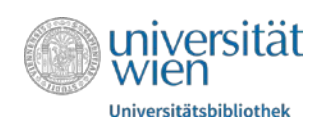

#### 8. Schnellsuche-Set anzeigen

Ihr persönliches Suchset ist jetzt in *Mein Bereich* gespeichert und wird in der Schnellsuche als *eigenes Schnellsuche-Set* angezeigt.

| Datenbankservice / Metal ib                             |                                                              |                                    | usaarch-Madiansucha ur                            |
|---------------------------------------------------------|--------------------------------------------------------------|------------------------------------|---------------------------------------------------|
| Datenbanken Schnellsuche MetaSuch<br>Suche Ergebnisse   | e E-Zeitschriften Mein Bereich                               |                                    | Neue/Test-Datenbanken  Sprache  Abmelden .? Hilfe |
| Schnellsuche                                            |                                                              |                                    |                                                   |
| Nutzen Sie die vorgefertigten Schnellsuche              | -Sets (bzw. erstellen Sie in der MetaSuche ihre eigenen Date | enbank-Sets)                       |                                                   |
| Einfach Erweitert                                       |                                                              |                                    |                                                   |
| 2                                                       |                                                              |                                    |                                                   |
| Alle Felder                                             | UND                                                          |                                    | <b>U</b>                                          |
| Alle Feider                                             |                                                              |                                    |                                                   |
| 1.<br>Meine Schnellsuche Sets<br>© Mein Schnellsucheset |                                                              |                                    |                                                   |
| Schnellsuche Sets                                       | 0                                                            | 0.5 have 100 million               |                                                   |
| C Hacinschaugewenke                                     | O energeszganare boblographien                               | C t-murnar Platformen              |                                                   |
| OKunstwissenschaften                                    | O Physik Chemie                                              | O Socialwissenschaften Psychologie |                                                   |
| O Philologische Kulturwissenschaften                    | OLebenswissenschaften                                        | O Recht Wirtschaft                 |                                                   |

#### Impressum

© Juni 2013 (aktualisiert: Oktober 2017) Universität Wien | DLE Bibliotheks- und Archivwesen Koordinierter Bestandsaufbau | Team E-Ressourcen Universitätsring 1 | A-1010 Wien

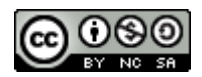

Die Rechte an den Inhalten der jeweils via Screenshots abgebildeten Websites liegen bei den Betreibern der Websites.